## How to save your Twine Pathway Story

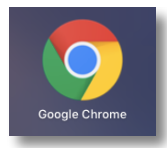

Your Twine story map will save in your browser as you work but if you have to log off or shut down your computer, you will need to save your story so you can find it and work on it again.

To save your Twine Pathway story:

Click on the up arrow beside the name of your story at the bottom left of your story map

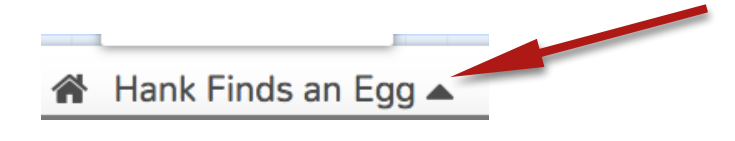

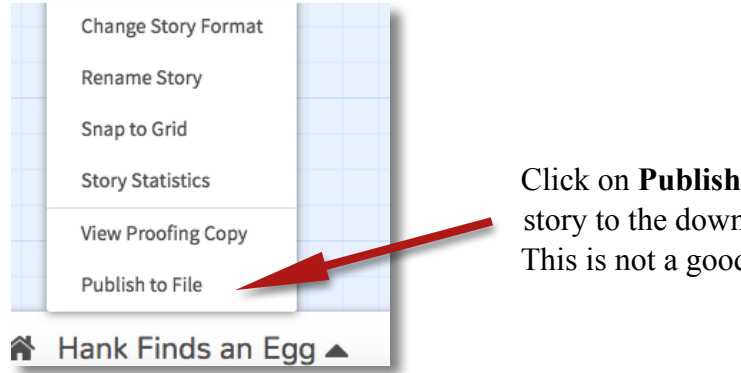

Click on **Publish to file**. This will save your story to the downloads file on your computer. This is not a good place to keep your story.

Go to the **Downloads** folder (click on the folder icon at the bottom of the screen. Click on This PC, click on your name and click on downloads. The file from your Twine Story will look something like this (depending on which web browser you used...)

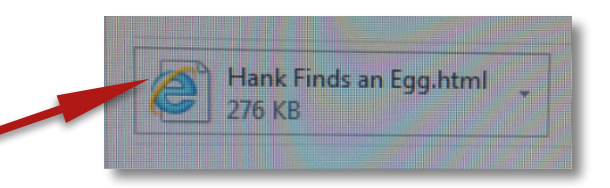

Copy this folder (right click and click copy or press Ctrl +C) Save this to your L Drive or the V Drive Now when you want to go back to your story and work on it, you will need to go back into Twine online and then click on **Import From File** 

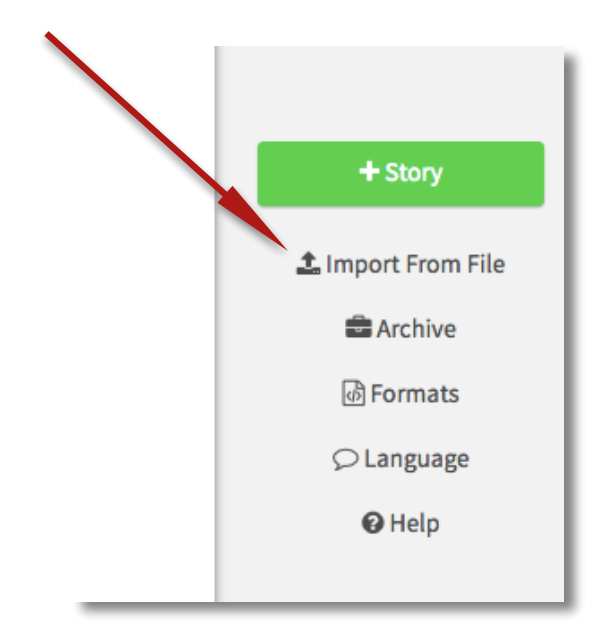